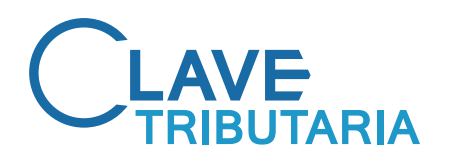

# GUÍA PASO A PASO PARA OBTENER CLAVE TRIBUTARIA

### **PERSONAS NATURALES**

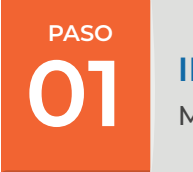

### INGRESA A WWW.SII.CL

Mi SII, opción Solicitar Clave

| T                                      | No solicitaremos claves ni datos personales en<br>nuestros canales de contacto.                                    |
|----------------------------------------|----------------------------------------------------------------------------------------------------|
| gresar Clave Tributaria                | Cambia la Clave Tributaria periódicamente.                                                                         |
| INGRESAR                               | No enviamos por correo electrónico ningún tipo<br>de link o acceso directo donde solicitemos<br>ingresar la clave. |
| Solicitar<br>Clave Clave Control Clave |                                                                                                    |
| INGRESAR con tu 🙆 Claveúnica           |                                                                                                    |

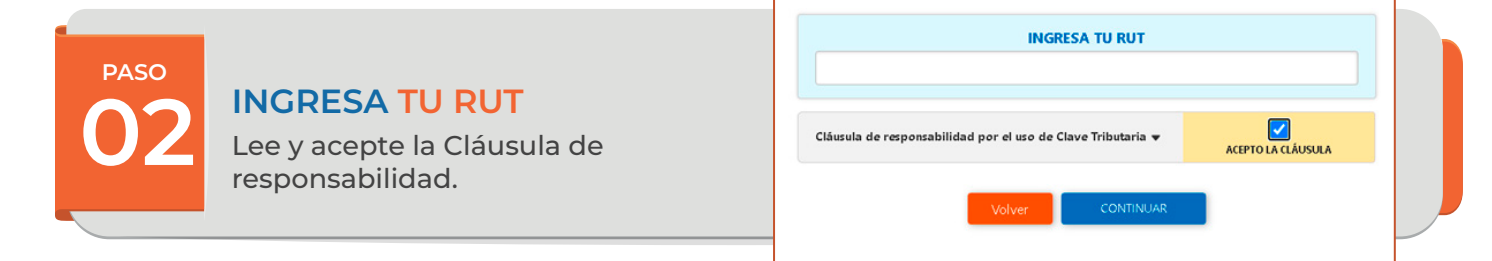

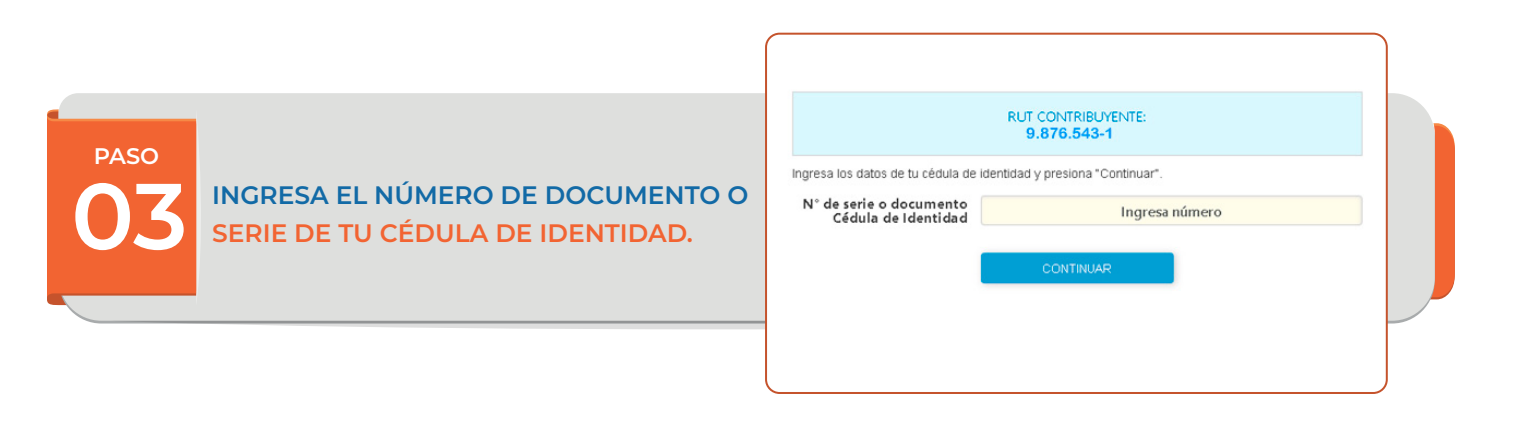

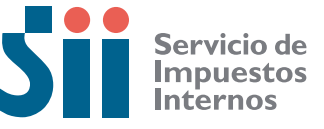

🕑 @SII\_CHILE

# INFÓRMATE

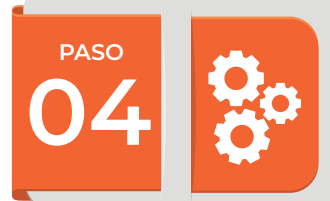

#### COMPLETA EL FORMULARIO CON LOS DATOS QUE SE SOLICITAN:

Dentro de los datos más relevantes a ingresar son:

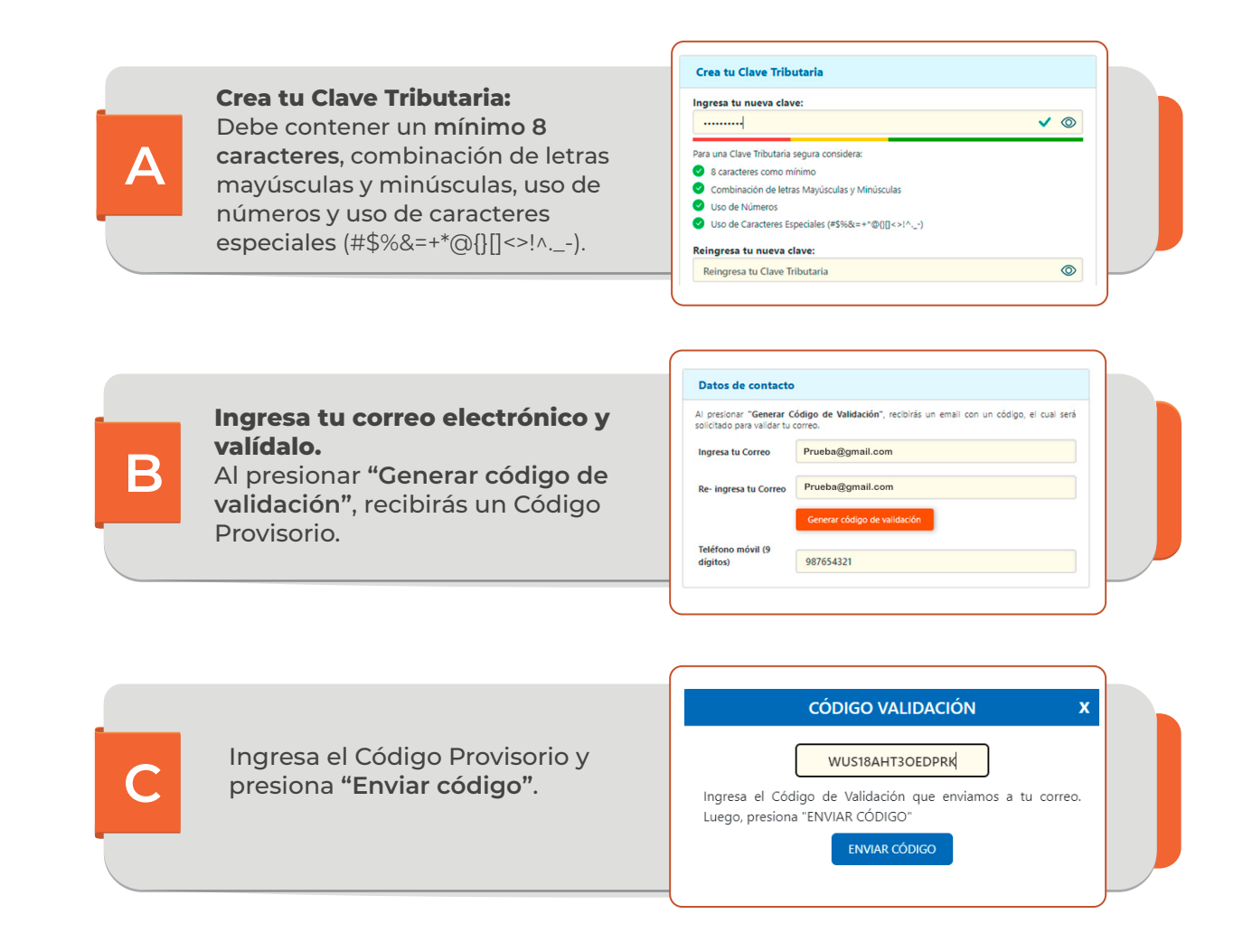

Una vez que haya completado y enviado el formulario, recibirá un **correo** electrónico informando que ha creado su Clave Tributaria.

Ahora ya puedes acceder a nuestro sitio web y con tu Rut y clave!

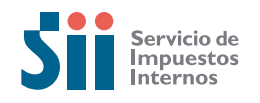

♥ @SII\_CHILE